How to change your Default application settings for PDF's

1. Go to any location that you have a PDF saved either on your PC or on H: you will notice that the pdf shows up with a blue E on it.

| Recycle Bin          |                         | des VIC media                                                              |                                         |                    |                    |        |     |                     |         |            |
|----------------------|-------------------------|----------------------------------------------------------------------------|-----------------------------------------|--------------------|--------------------|--------|-----|---------------------|---------|------------|
|                      |                         | 🖕   🖓 📙 🚽   Google I                                                       | Drive                                   |                    |                    |        |     | -                   |         |            |
| _                    |                         | File Home Chara View                                                       |                                         |                    |                    |        |     |                     | ~ 0     |            |
| S                    |                         | The Home Shar                                                              |                                         |                    |                    |        |     |                     |         |            |
|                      |                         | $\leftarrow \rightarrow \checkmark \downarrow \bigtriangledown \land \lor$ | Aichelle Neely > Google Drive >         |                    |                    |        | ~ 0 | Search Google Drive | ٩       |            |
| Acrobat<br>Reader DC | iTunes                  | 🖈 Quick access                                                             | Name ^                                  | Date modified      | Туре               | Size   |     |                     | ^       |            |
|                      |                         | 👧 Desktop 💉                                                                | Desktop                                 | 8/15/2016 10:15 AM | File folder        |        |     |                     |         |            |
|                      |                         | L Downloads                                                                | Documents                               | 8/15/2016 10:14 AM | File folder        |        |     |                     |         |            |
|                      |                         | Documents                                                                  | 🛃 TV Display                            | 8/15/2016 10:14 AM | File folder        |        |     |                     |         |            |
| Google               | Malwareb                | Distance +                                                                 | 🔊 a-to-t[1]                             | 10/1/2014 2:56 PM  | PDF File           | 11 KB  |     |                     |         |            |
| Chrome               | Anti-Malv               | Pictures #                                                                 | 🐼 Character Ed. Addresses               | 4/29/2016 2:15 PM  | Microsoft Excel W  | 12 KB  |     |                     |         |            |
|                      |                         | Coogle Drive 🖈                                                             | Character Ed. Addresses.xlsx            | 8/2/2016 9:21 PM   | Google spreadsheet | 1 KB   |     |                     |         |            |
|                      |                         | Music                                                                      | 💹 Class Addess Labels_                  | 8/15/2016 9:46 AM  | Google document    | 1 KB   |     |                     |         |            |
| Google Docs          |                         | Videos                                                                     | 题 Dr. Seuss Week.docx                   | 2/26/2015 8:58 AM  | Google document    | 1 KB   |     |                     |         |            |
|                      | Mozilla<br>Firefox      | i OneDrive                                                                 | 😻 First Quarter ELA Benchmarks CCS      | 7/4/2016 5:35 PM   | Microsoft Word D   | 18 KB  |     |                     |         |            |
|                      |                         |                                                                            | 💹 First Quarter ELA Benchmarks CCS.docx | 8/15/2016 10:09 AM | Google document    | 1 KB   |     |                     |         |            |
|                      |                         | This PC                                                                    | 😻 First Quarter Math Benchmarks CCS     | 7/4/2016 5:37 PM   | Microsoft Word D   | 17 KB  |     |                     |         |            |
|                      | 2                       | A Network                                                                  | 💹 First Quarter Math Benchmarks CCS.d   | 7/4/2016 5:37 PM   | Google document    | 1 KB   |     |                     |         |            |
| 7                    | <u></u>                 | - Network                                                                  | 💹 First Quarter Math Benchmarks CCS.d   | 8/15/2016 10:13 AM | Google document    | 1 KB   |     |                     |         |            |
| Google Drive         | Presente                |                                                                            | 🎼 GC Notes from December Focus Meet     | 12/7/2014 6:29 PM  | Microsoft Word D   | 32 KB  |     |                     |         |            |
|                      |                         |                                                                            | 😻 Guided Reading Instruction            | 10/4/2015 6:44 PM  | Microsoft Word D   | 24 KB  |     |                     |         |            |
| -                    | _                       |                                                                            | 😻 May agenda 5-18-15                    | 5/18/2015 8:18 AM  | Microsoft Word D   | 14 KB  |     |                     |         |            |
|                      | 1                       |                                                                            | 🔊 Mickey Mouse Happy Birthday Banner    | 5/18/2013 4:38 PM  | PDF File           | 348 KB |     |                     |         |            |
|                      | 2                       |                                                                            | 👹 Non-Narrative Predicting Rubric       | 5/14/2015 3:32 PM  | Microsoft Word D   | 21 KB  |     |                     |         |            |
| oogle Earth          | n SMART                 |                                                                            | 😻 Science you tube video for 2nd quarte | 10/14/2014 9:10 PM | Microsoft Word D   | 14 KB  |     |                     |         |            |
|                      | Notebook                |                                                                            | Spectator Guidelines for Football Games | 9/4/2014 5:20 PM   | Microsoft Word 9   | 25 KB  |     |                     |         |            |
|                      | 0                       |                                                                            | 💹 Untitled document (1)                 | 4/8/2016 1:21 PM   | Google document    | 1 KB   |     |                     | ~       |            |
| Google<br>Sheets     | SUPERAnt<br>Free Editio | 23 items<br>i<br>m                                                         |                                         |                    |                    |        |     |                     |         |            |
|                      | ) I'm Coi               | rtana. Ask me anything.                                                    | o e 🗔 (                                 |                    |                    |        |     | ∧ ■ (a)             | d») 📮 🗄 | 10:<br>8/1 |

2. Right click to bring up the menu, move your mouse pointer over Open with and then left click on Choose another app.

|                     | I Image: Image: Imag |                                  |                           |                    |        |     |                     | □ ×<br>~ (2) |
|---------------------|----------------------------------------------------------------------------------------------------|----------------------------------|---------------------------|--------------------|--------|-----|---------------------|--------------|
|                     | ← → ∽ ↑ 💪 → Michelle Neely → Google Drive                                                                                                    |                                  |                           |                    |        | ~ Ō | Search Google Drive | Q            |
| iTunes              | ★ Quick access                                                                                                    |                                  | Date modified             | Туре               | Size   |     |                     | ^            |
|                     | 😡 Desktop 🛷 😡 Desktop                                                                                                    |                                  | 8/15/2016 10:15 AM        | File folder        |        |     |                     |              |
|                     | 🕹 Downloads 💉 📓 Documents                                                                                                    |                                  | 8/15/2016 10:14 AM        | File folder        |        |     |                     |              |
|                     | Documents                                                                                                    |                                  | 8/15/2016 10:14 AM        | File folder        |        |     |                     |              |
| Malwareb            | Onen                                                                                                    | 1                                | 10/1/2014 2:56 PM         | PDF File           | 11 KB  |     |                     |              |
| Anti-Malv           | Open                                                                                                    |                                  | 4/29/2016 2:15 PM         | Microsoft Excel W  | 12 KB  |     |                     |              |
|                     | Scan with Windows Derender                                                                                                    | xlsx                             | 8/2/2016 9:21 PM          | Google spreadsheet | 1 KB   |     |                     |              |
|                     | Google Drive                                                                                                    |                                  | 8/15/2016 9:46 AM         | Google document    | 1 KB   |     |                     |              |
|                     | Open with                                                                                                    | 🛛 🔼 Adobe Acro                   | obat Reader DC            | document           | 1 KB   |     |                     |              |
| s Mozilla           | Share with                                                                                                    | A Microsoft Edge ft Word D 18 KB |                           |                    |        |     |                     |              |
| Firefox             | Firefox                                                                                                    |                                  | SMART Ink Document Viewer |                    | 1 KB   |     |                     |              |
|                     | SUPERAntiSpyware                                                                                                    | Word 2016 ft Word D              |                           | 17 KB              |        |     |                     |              |
| in su               | 😝 Scan with Malwarebytes Anti-Malware                                                                                                    | document 1 KB                    |                           |                    |        |     |                     |              |
|                     | Restore previous versions                                                                                                    | Choose another ann               |                           | 1 KB               |        |     |                     |              |
| e Presente          | Send to                                                                                                    | choose une                       | unci app                  | ft Word D          | 32 KB  |     |                     |              |
|                     |                                                                                                    | ion                              | 10/4/2015 6:44 PM         | Microsoft Word D   | 24 KB  |     |                     |              |
|                     | Cut                                                                                                    |                                  | 5/18/2015 8:18 AM         | Microsoft Word D   | 14 KB  |     |                     |              |
|                     | Сору                                                                                                    | irthday Banner                   | 5/18/2013 4:38 PM         | PDF File           | 348 KB |     |                     |              |
| 5                   | Create shortcut                                                                                                    | g Kubric                         | 3/ 14/2013 3:32 PM        | Wilcrosoft Word D  | 21 NB  |     |                     |              |
| h SMART<br>Notebook | Delete                                                                                                    | For 2nd quarte                   | 0/4/2014 5:20 PM          | Microsoft Word D   | 14 KB  |     |                     |              |
| HOLEDOON            | Rename                                                                                                    | Football Games                   | 9/4/2014 5:20 PM          | Wilcrosoft Word 9  | 20 KB  |     |                     |              |
|                     | Properties                                                                                                    |                                  | 4/0/2010 1:21 PM          | ooogie aocument    | I KB   |     |                     | ×            |
| 2                   | a                                                                                                    |                                  |                           |                    |        |     |                     |              |

3. This will bring up the How do you want to open this file? Dialog. Left click on Adobe Acrobat Reader and make sure to also check the box Always use this app to open pdf files and left click ok.

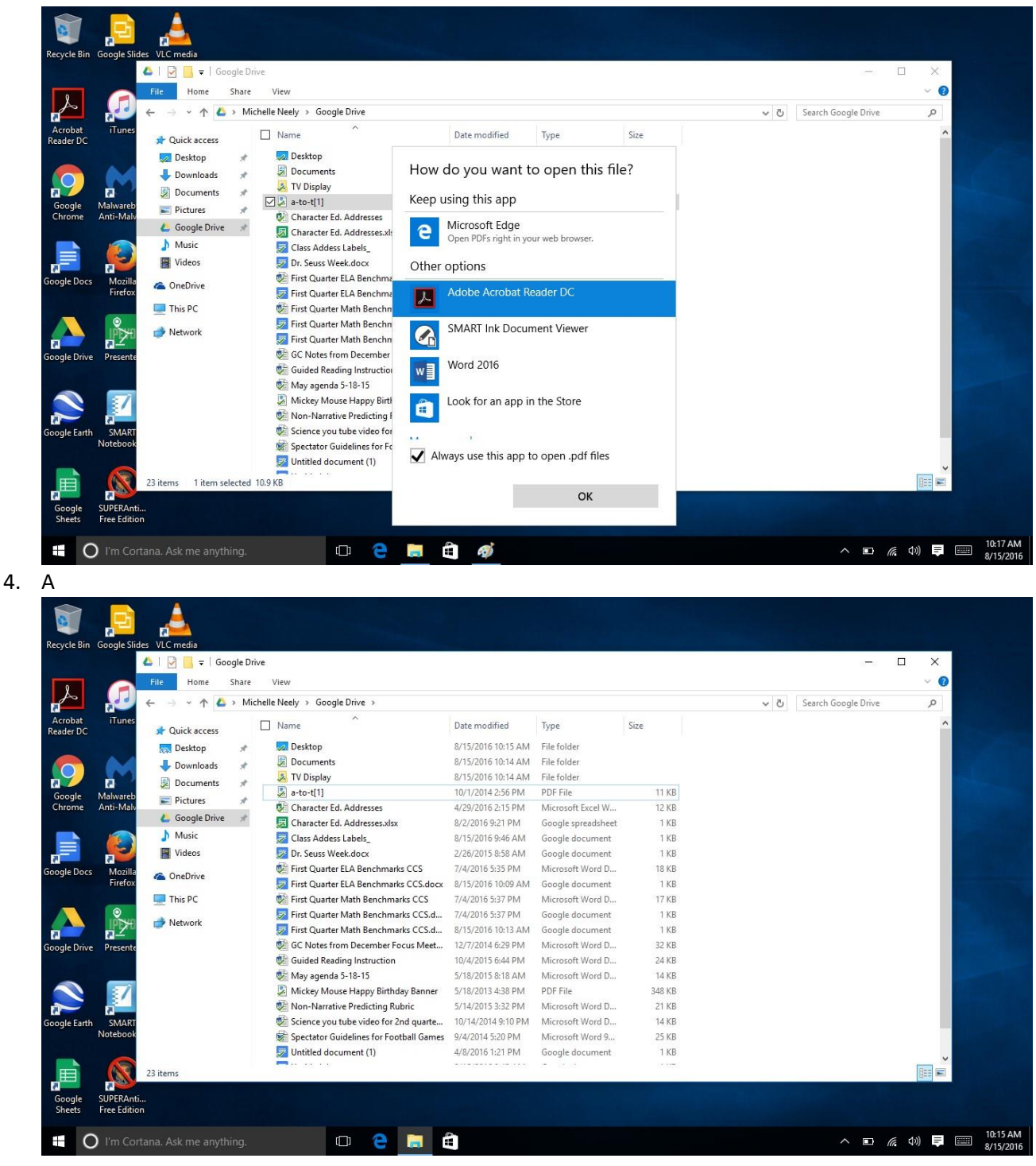